1、全国人社政务服务平台

网址: <u>http://www.12333.gov.cn/</u>

全国人社政务服务平台首页——点击"就业创业"

|    |                                  | 共和国人力资源和社会保障部 3 人力资源和社会保障部 3       | 障政务服务平                                                              | ·<br>台                                           | 琉蹄晋 ◎山东 ◎ 證录<br>為本 人才優兌 |                            |
|----|----------------------------------|------------------------------------|---------------------------------------------------------------------|--------------------------------------------------|-------------------------|----------------------------|
| 首页 | 个人服务                             | 用人单位服务                             | 办事指南                                                                | 各地旗舰店                                            | 人社服务电子地图                | 通知公告                       |
| 失业 | 」 <b>登记全国</b> 组<br>动者失业登记申请、全理线。 | <b>充一服务人[</b><br><sup>[5]項</sup> 〕 |                                                                     |                                                  |                         | лерта<br>Со<br>жезо С<br>Ф |
|    |                                  | 请搜索您想要的服务                          |                                                                     | Q搜索                                              |                         | 12333                      |
|    |                                  |                                    |                                                                     |                                                  |                         |                            |
|    | 就业创业                             | 社会保障                               | 人才人事                                                                | 劳动关系                                             | 社会保障卡                   | 金融の際                       |
|    |                                  |                                    |                                                                     | U# 02+1-47=                                      |                         | >                          |
|    |                                  | 文 或府网站<br>此情 前期 京川                 | 37年7月 1936年9月 1936年<br>57年2日<br>57年20日<br>57日<br>5000001<br>5000001 | 1999   Manata R<br>和社会保障部<br>阿安备 11040102700083号 |                         |                            |

在"就业创业"页面——失业登记——点击"失业登记办理"

| 在线服务 - 360极速浏点器 13.0       |                     |                                |                             |                    |                                       | u –        | - 0 X |
|----------------------------|---------------------|--------------------------------|-----------------------------|--------------------|---------------------------------------|------------|-------|
| < > C つ ☆ 🗉 🕸 🕅 🗮 🗎 http   | s://www.12333.gc    |                                |                             |                    | 🕻 Q 🕹 🏠 🗸 🚦                           |            |       |
| 📀 360导航_一个主页,整个世界 🛛 🗎 在线服务 | ×                   | +                              |                             |                    |                                       |            |       |
| 9                          | <sup>中华人民共和国人</sup> | <sup>力资源和社会保障部</sup><br>资源和社会( | 全日 4104858576 (80<br>保障政务服务 | <sup>∞</sup><br>平台 | <sup>山东 ~</sup> ⑧登录<br><b>し 才 優 先</b> |            |       |
| 首页                         |                     | 在线服务                           | 办事指南                        | 各地旗舰店              | 通知公告                                  |            |       |
| 19                         | 全国服务                | 日間                             | 目录                          | 请输入搜索关键字           | 高级搜索                                  |            |       |
|                            | 全部                  | >                              |                             |                    |                                       |            |       |
|                            | 社会保障                | > 年业登记办理                       |                             | 失业登记审核结果信息查询       |                                       |            |       |
|                            | 人才人事                | ><br>求 訳招聘                     |                             |                    |                                       |            | 0     |
|                            | 劳动关系 社会保障卡          | ><br>> <sup>1</sup> 就业在线       |                             | ■ 未就业高校毕业生求职登记服务   |                                       |            | æ     |
| 12                         | 地方服务                | ■ 招聘岗位查询                       | i                           | □ 招聘会查询            |                                       |            | 0     |
|                            |                     | □ 中央事业单位                       | 招聘                          | 各地事业单位招聘           |                                       |            | <     |
|                            |                     | 就业信息查询                         | Ð                           |                    |                                       |            | ļ     |
|                            |                     | ■ 公共就业服务                       | 机构信息查询                      | □ 就业创业证查询          |                                       |            |       |
|                            |                     |                                |                             |                    |                                       |            |       |
|                            |                     |                                |                             |                    |                                       |            |       |
|                            |                     |                                |                             |                    | ấ (Đ                                  | <u>ت</u> ا | u q   |

# 进入"人力资源和社会保障中心",个人注册后,办理失业登记

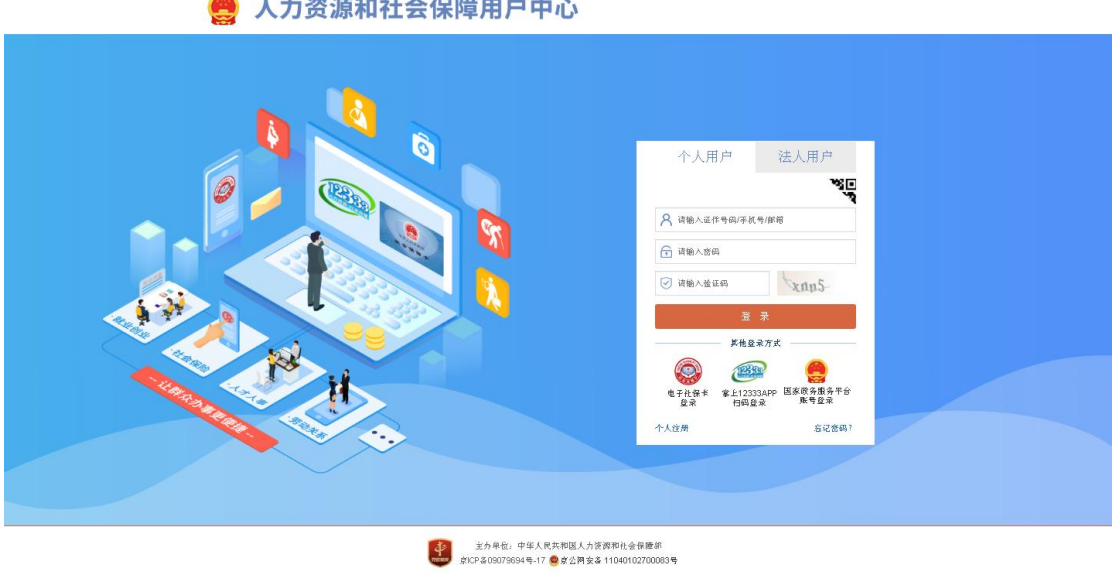

🤮 人力资源和社会保障用户中心

2、省公共就业人才服务网上办事大厅办理失业登记路径 网址: <u>http://103.239.153.109/sdjyweb/index.action</u>

进入山东省公共就业人才服务网上办事大厅——个人功能——登记类

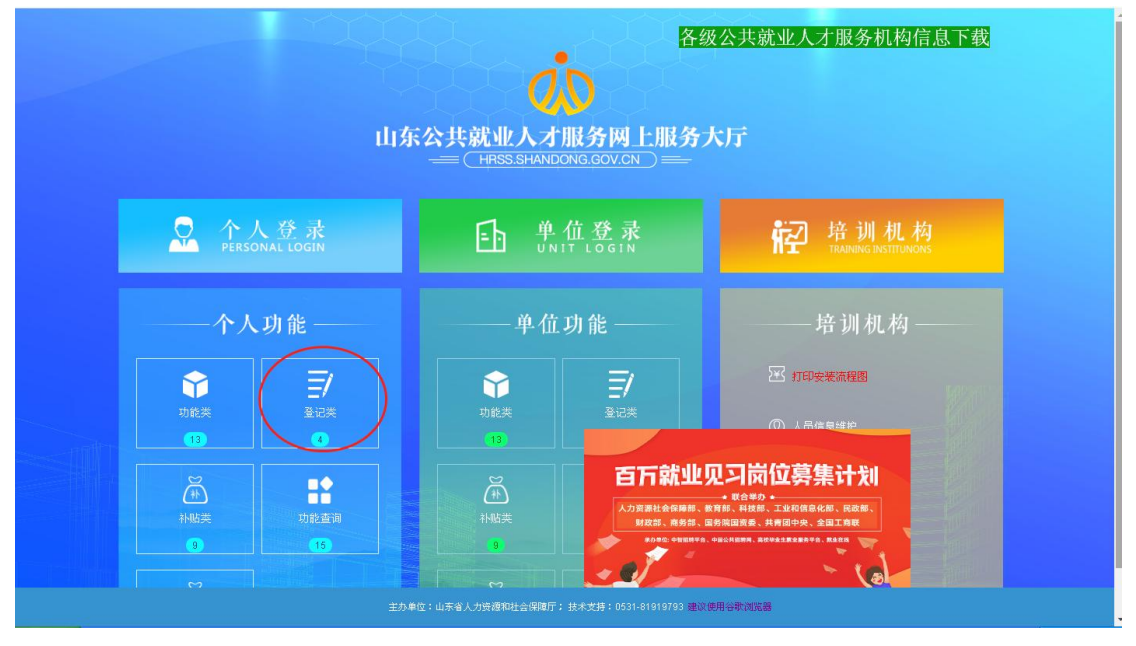

个人注册后,点击"失业登记"

| § 山东人社省集中公共服务信息系统 - 360-48运动资源 13.0                                                        |    |     |    |   |             | s × |
|--------------------------------------------------------------------------------------------|----|-----|----|---|-------------|-----|
| く ) C う ☆ ③mt http://103.239.153.109/sdjyweb/business/user/toUsershuoming.action           |    |     |    |   | <b>χ</b> •: |     |
| ▶ 山东人社會集中公共服务信息 × +                                                                        |    |     |    |   |             |     |
| ↓ 山东公共就业人才服务网上服务大厅<br>HRSS.SHANDONG.GOV.CN                                                 |    |     |    |   |             |     |
| 《业务经办信用承诺书》                                                                                |    |     |    |   |             |     |
| 本人(单位)郑重承诺:<br>本人(单位)郑重承诺:<br>业务经办所取得资格自动失效,自愿退回所申领资金。承担相应的法律责任。<br>□我已阅读并同意上述《业务经办信用承诺书》。 | 3, |     |    |   |             |     |
| 接受 拒绝                                                                                      |    |     |    |   |             |     |
|                                                                                            |    |     |    |   |             |     |
| 主力中位:山东省人力治器用社会部种于各区中省10039682号建议和高器:1995以上                                                |    | Тор |    |   |             |     |
|                                                                                            |    | N   | 19 | 0 |             | -α  |

3、泰安市人社局网站

网址: <u>http://rsj.taian.gov.cn/</u>

## 进入泰安市人社局网站首页,点击"个人网上服务"

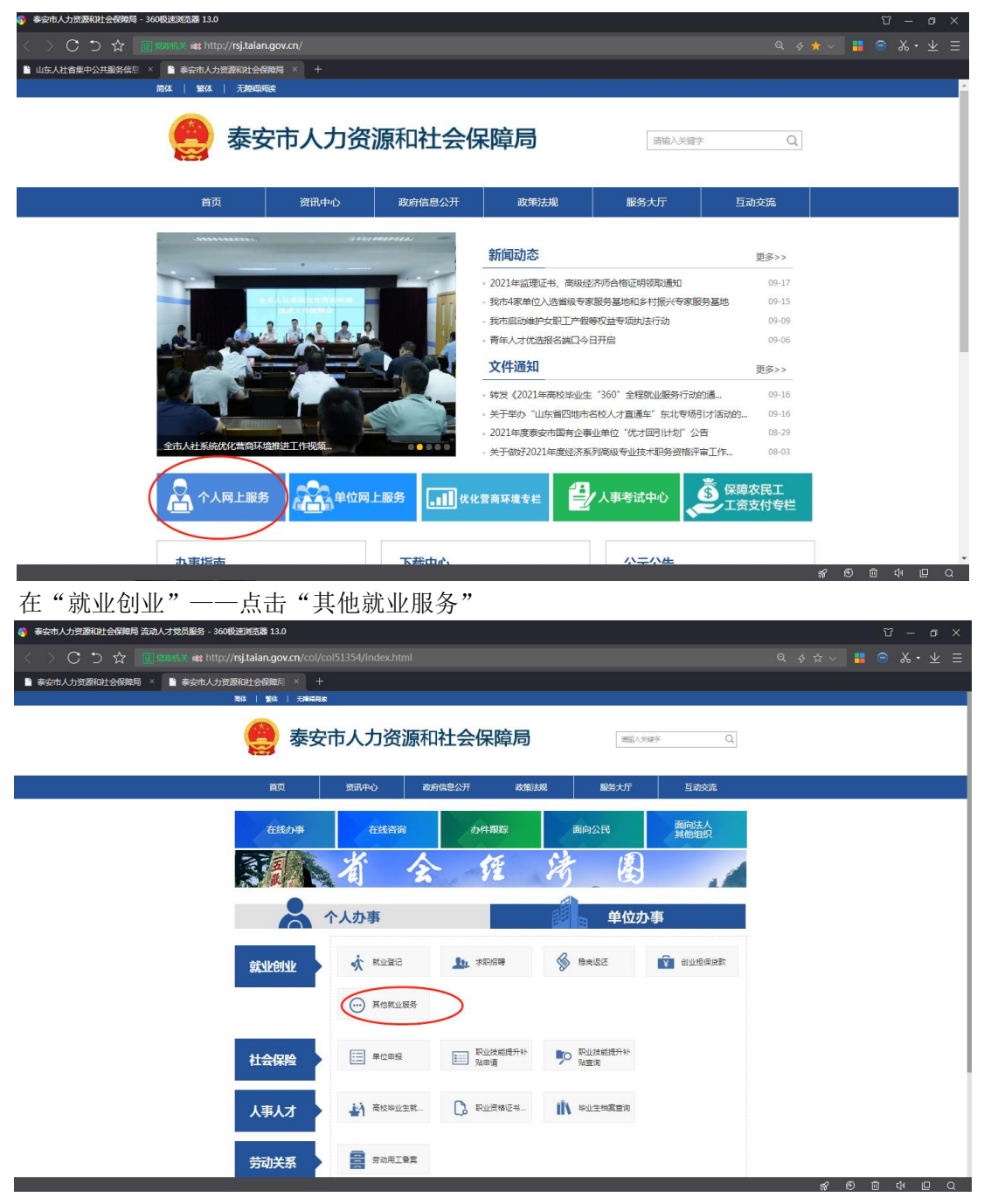

个人注册后,点击"失业登记"

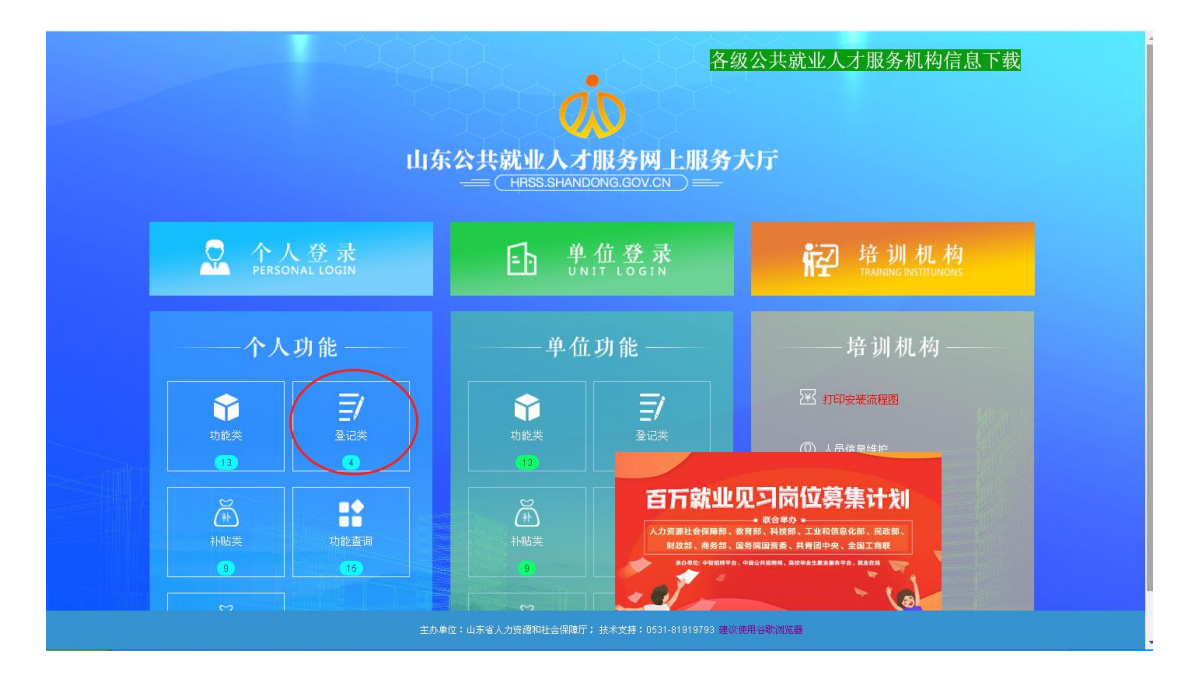

#### 4、泰安人社微信公众号

进入泰安人社微信公众号——点击"微咨询"——公共就业人才服务——系统自动跳转"山 东省个人网上服务系统"——个人中心,个人注册后,点击"登记类"——失业登记

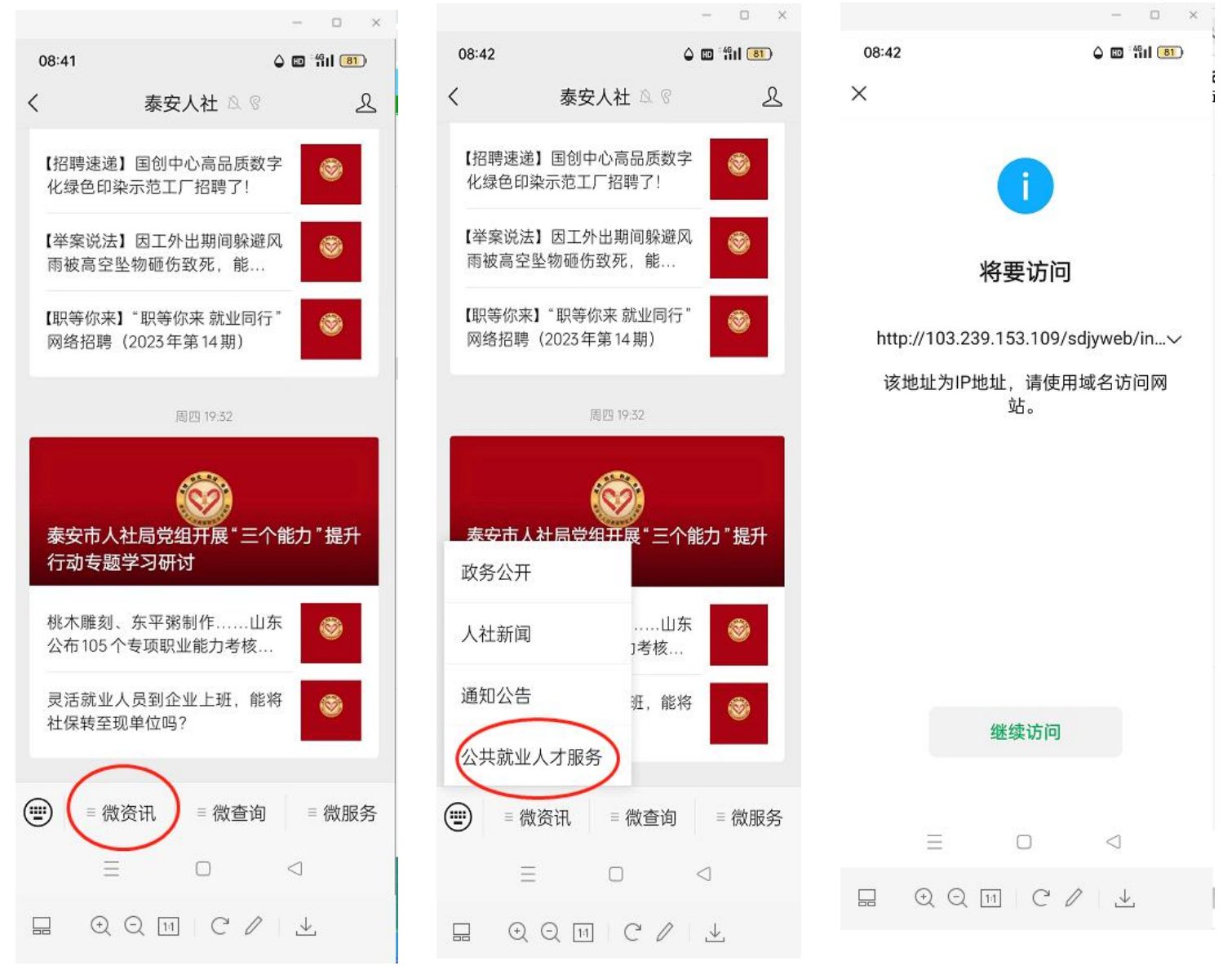

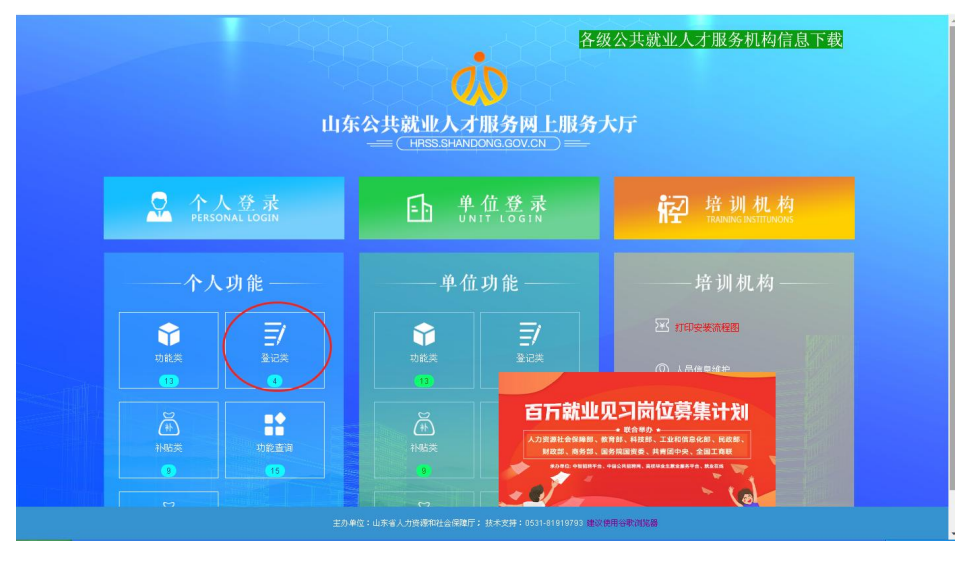

### 5、12333 微信公众号

⊕ Q 11 | C ℓ | ↓

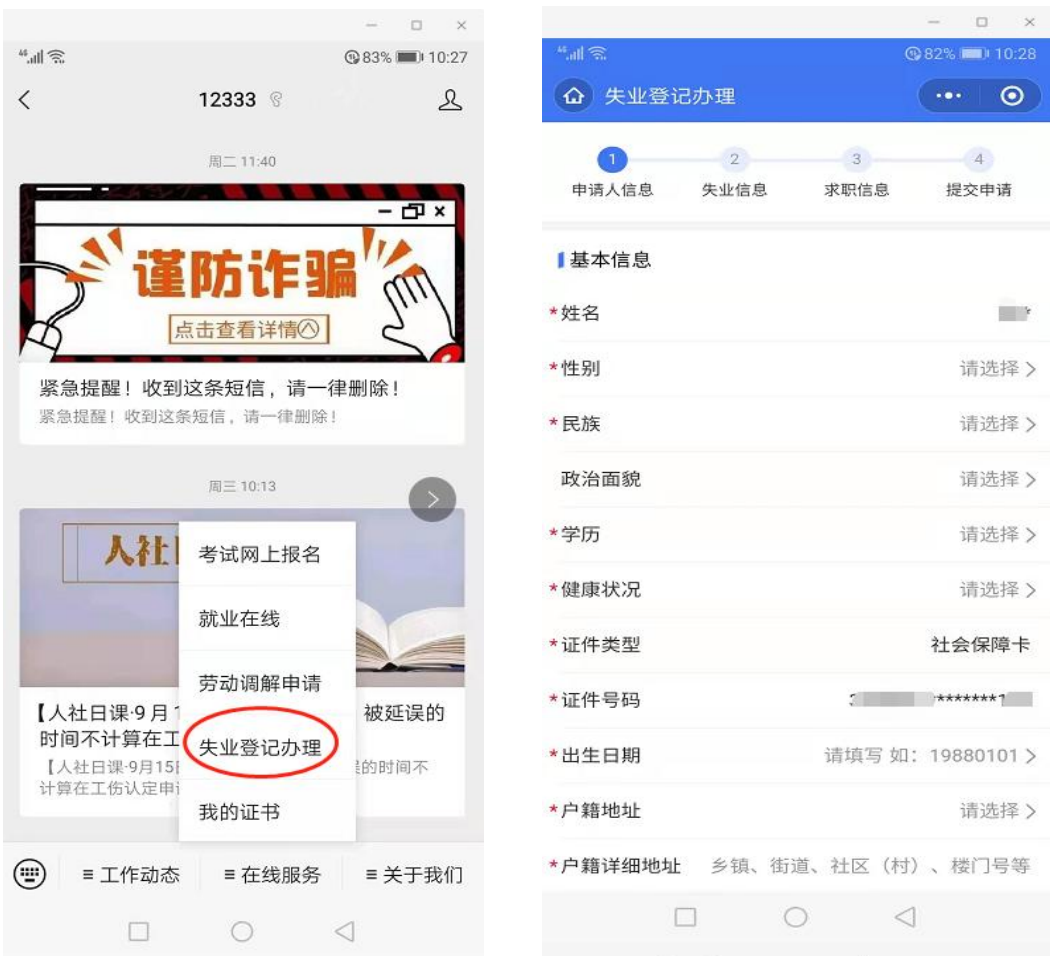

进入 12333 微信公众号——点击首页"在线服务"——失业登记办理

## 6、"电子社保卡"微信小程序办理

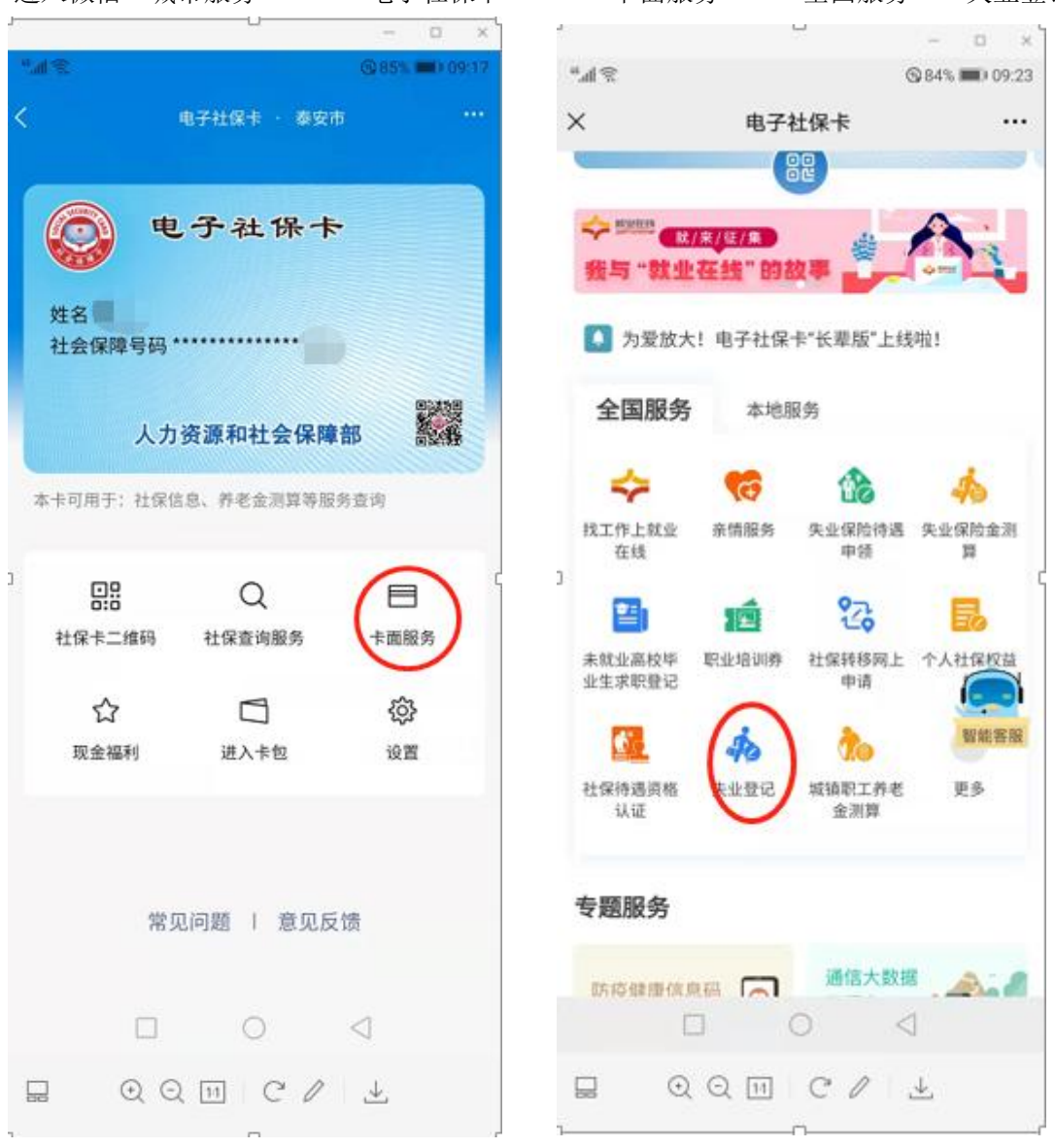

进入微信"城市服务"——"电子社保卡"——"卡面服务"——全国服务——失业登记

## 7、"电子社保卡"支付宝小程序办理

进入支付宝"我的应用"——"市民中心"——"电子社保卡"——"国家社会保险公共服务"——"人社部公共服务"——失业登记

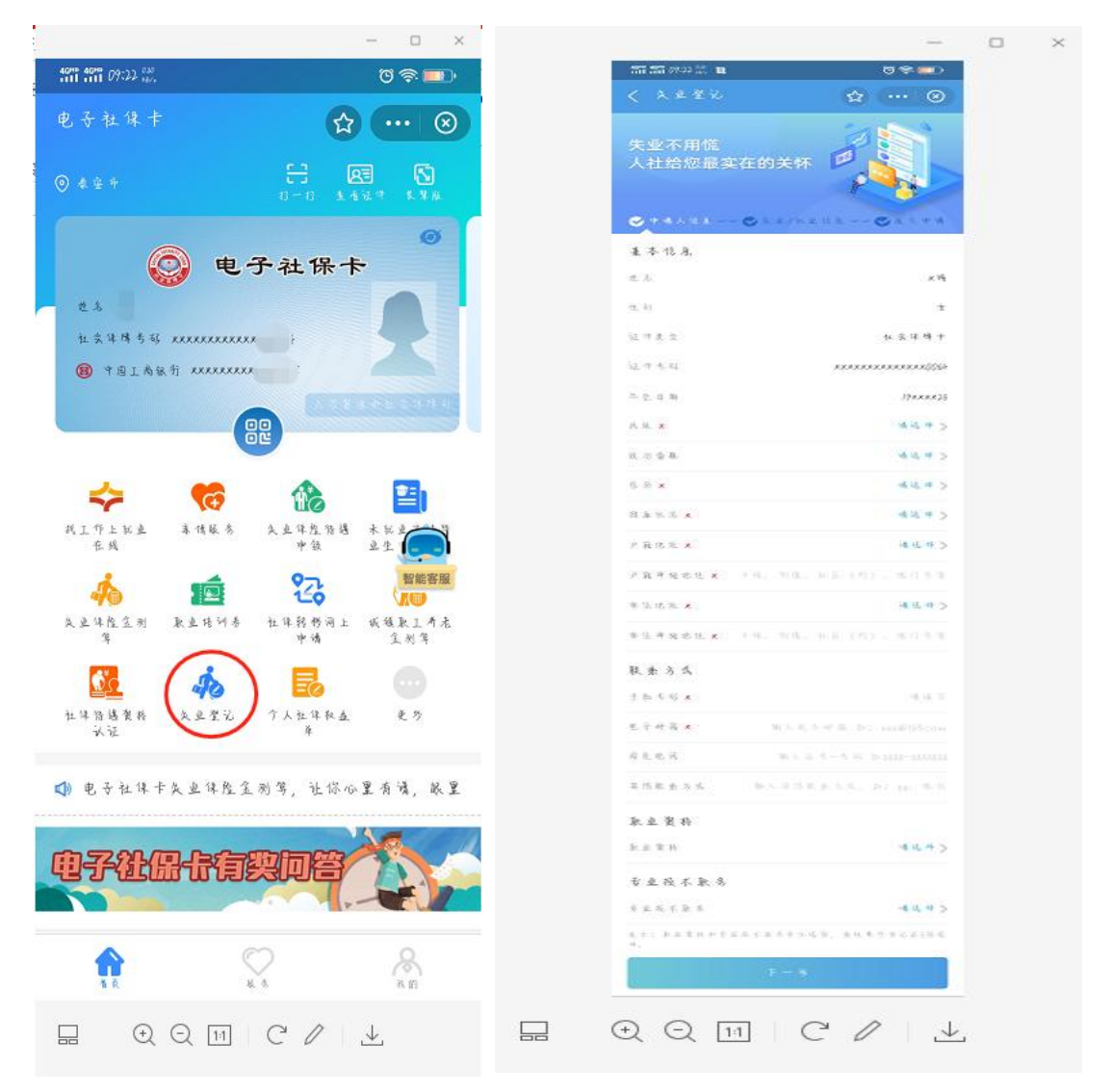

#### 8、国家政务服务平台

http://gjzwfw.www.gov.cn

进入"国家政务服务平台"——点击"国务院部门服务窗口"

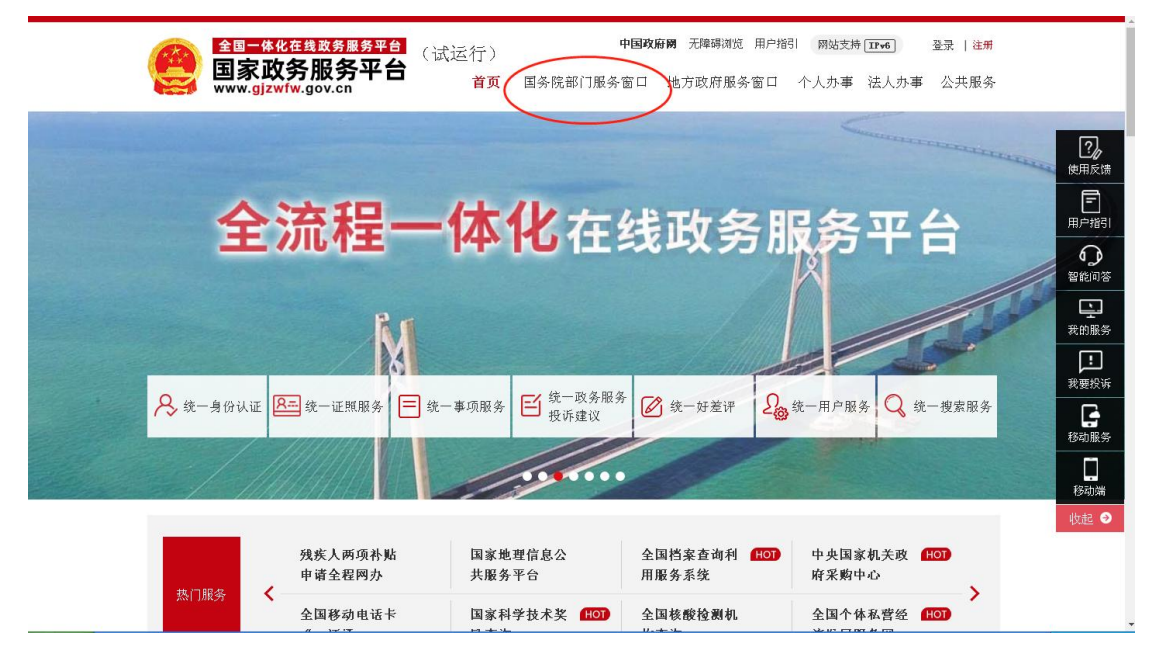

## 国务院部门服务窗口——人力资源和社会保障部

|          | <mark>在线政务服务平台</mark> (试运行<br><b>务服务平台</b> | +<br>・<br>・<br>)<br>・<br>・<br>・<br>・<br>・<br>・<br>・<br>・<br>・<br>・<br>・<br>・<br>・ | 政府网 无障碍浏览 用户指引           | 网站支持[17+6] 登录   注册<br>人办事 法人办事 公共服务 |       |
|----------|--------------------------------------------|-----------------------------------------------------------------------------------|--------------------------|-------------------------------------|-------|
| 外交部      | 国家发展和改革委员会                                 | 教育部                                                                               | 科学技术部                    | 工业和信息化部                             | ?/    |
| 公安部      | 民政部                                        | 司法部                                                                               | 财政部                      | 人力资源和社会保障部                          | 使用反馈  |
| 自然资源部    | 生态环境部                                      | 住房和城乡建设部                                                                          | 交通运输部                    | 水利部                                 | 用户指引  |
| 农业农村部    | 商务部                                        | 文化和旅游部                                                                            | 国家卫生健康委员会                | 退役军人事务部                             | の習識回答 |
| 应急管理部    | 人民银行                                       | 海关总署                                                                              | 国家税务总局                   | 国家市场监督管理总局                          |       |
| 国家广播电视总局 | 国家体育总局                                     | 国家统计局                                                                             | 国家医疗保障局                  | 国家机关事务管理局                           | 我的服务  |
| 中国气象局    | 中国银行保险监督管理委员会                              | 中国证券监督管理委员会                                                                       | 国家粮食和物资储备局               | 国家能源局                               | 我要投诉  |
| 国家烟草专卖局  | 国家移民管理局                                    | 国家林业和草原局                                                                          | 国家铁路局                    | 中国民用航空局                             | 移动服务  |
| 国家邮政局    | 国家文物局                                      | 国家外汇管理局                                                                           | 国家药品监督管理局                | 国家知识产权局                             |       |
|          |                                            |                                                                                   |                          |                                     | 移动端 → |
| # 1717.4 | 全国档案查询利 (HOT) 中<br>用服务系统 府                 | 央国家机关政 HOT  <br>采购中心 ;                                                            | 国家智慧教育公 HOT B<br>共服务平台 名 | 医保电子凭证申 (HOT)<br>页                  |       |
| [M]] 服务  | 全国核酸检测机 全                                  | 国个体私营经 [HOT]                                                                      | 信用信息查询 <b>HOT</b> 2      | 023年上半年中 HOT                        |       |

人力资源和社会保障部政务服务窗口——就业创业——失业登记办理

| 全国一体化在线政务服务平台<br>国家政务服务平台<br>www.gjzwfw.gov.cn                                      | 沪增引 网站支持[17:46] 登录   注册<br>1日 个人办事 法人办事 公共服务                            |
|-------------------------------------------------------------------------------------|-------------------------------------------------------------------------|
| 人力资源和社会保障部政务服务窗口                                                                    | 张孝礼本人才指文 Di<br>使用反情                                                     |
| 常用服务 就业创业 社会保障 人事人才 劳动就业 社会保障卡                                                      | 三全国人力资源社会保     用P指引       障政务服务平台     受       ・全国人力资源社会保障政务服务平台     ご   |
| 失业登记办理<br>结果信息查询 招聘岗位查询 招聘会查询 中央事业 各地事业<br>结果信息查询                                   | 全国一体化在线政务服务平台 主查看> 我的服务<br>● 人力资源社会保障政策解读<br>最新政策查询及政策详细解读 告查看><br>● 日本 |
| 公共就业服务 就业创业证<br>初构信息查询 查询                                                           | その服务<br>家上12333     12333時間 1233支付<br>私7     公次号 小程序 呈小程序<br>牧症 ●       |
| 办事事         共2个事项 □ 仅显示可以在线办理事项         请输入事项           项         事项名称         实施主体 | 名称 查 询                                                                  |

**声明及二维码:**服务指南实行动态调整,以泰安市人力资源和社会保障局官网或"泰安双创服务平台 泰山集结号"微信公众号发布为准。

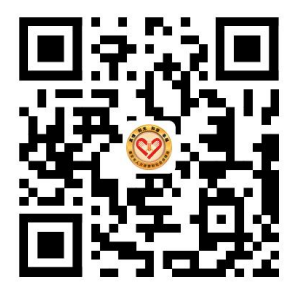

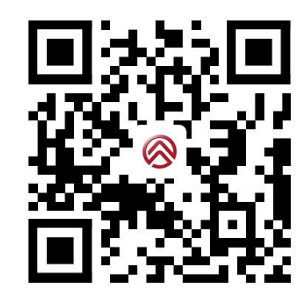